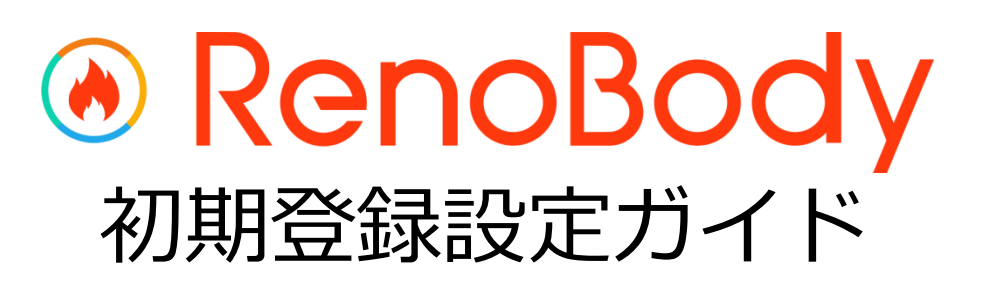

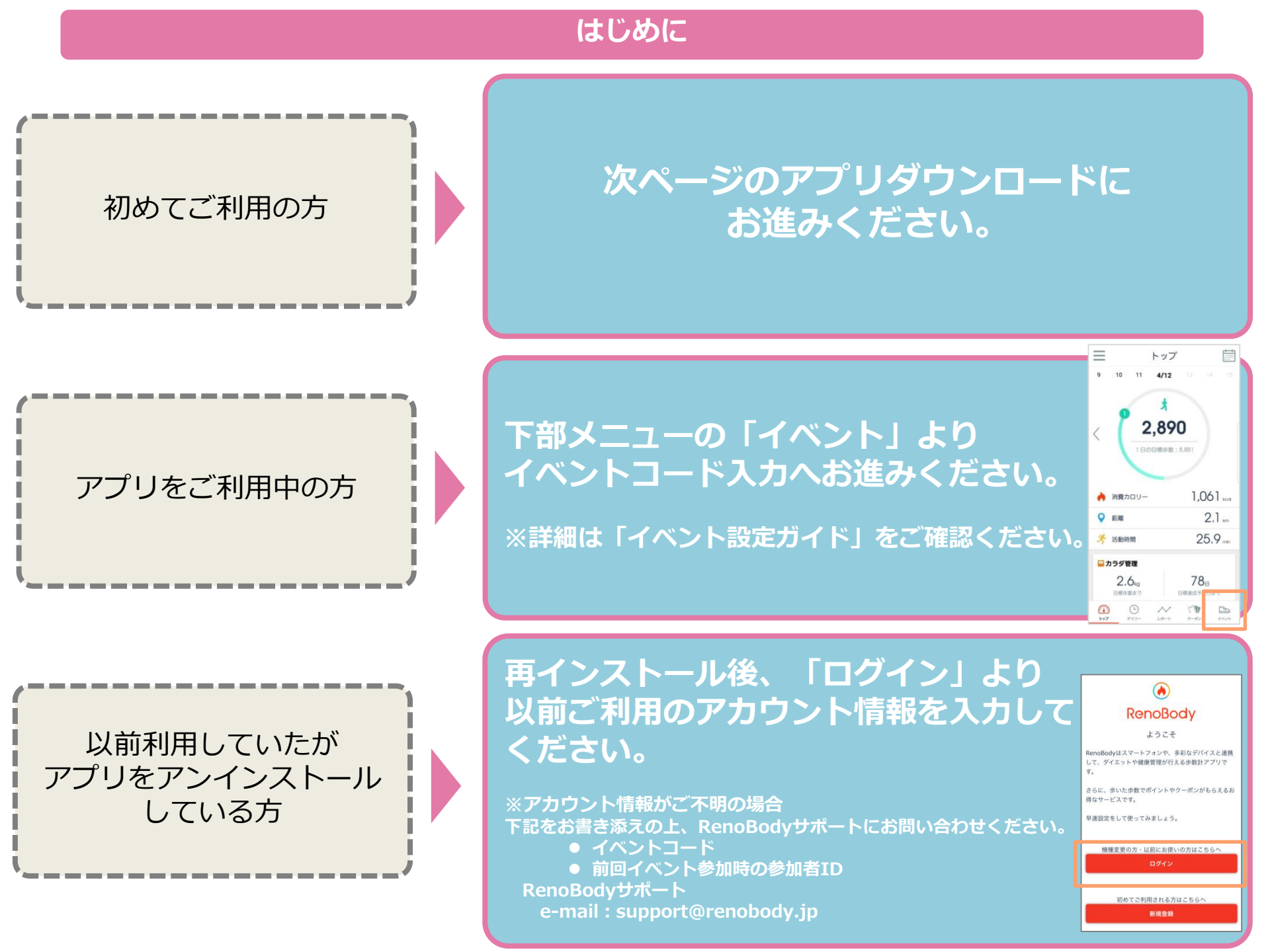

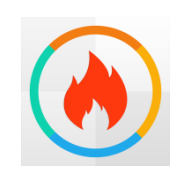

RenoBody~歩くだけでポイントが貯まる歩数計アプリ

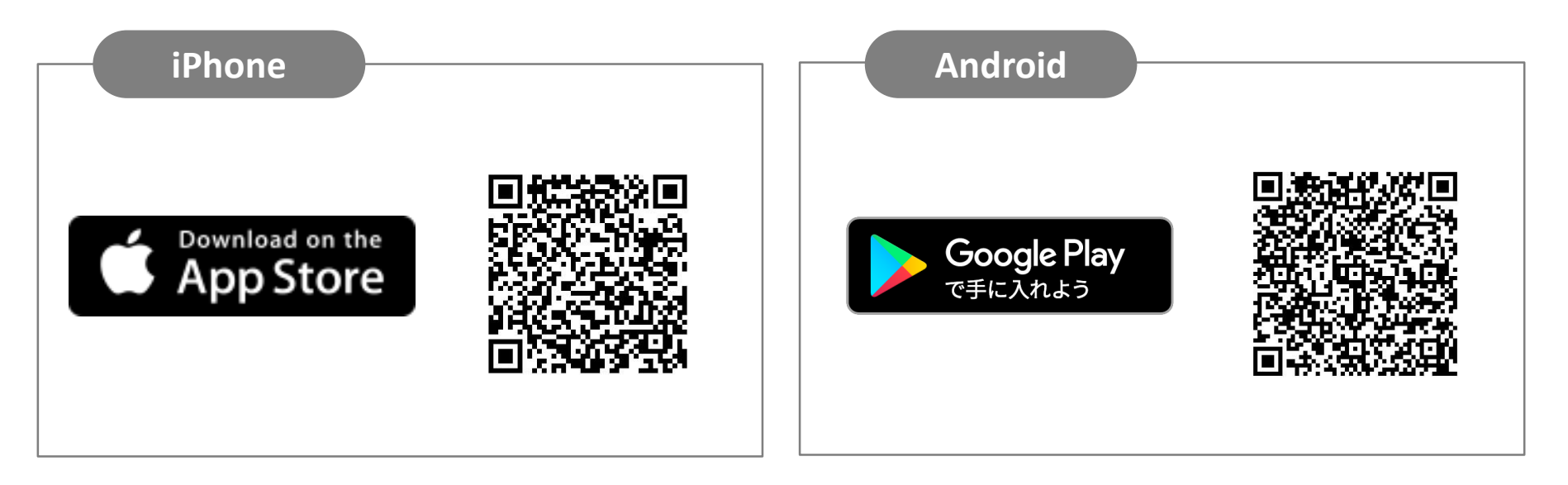

# QRコードを読み取れない場合 アプリストアにて「RenoBody」で検索をお願いいたします。

## RenoBody 初期登録設定ガイド

歩数計測にウェアラブルデバイスやGoogleFit連携をご利用の場合は、RenoBody登録前に各アプリでアカウント作成をお願いいたします。

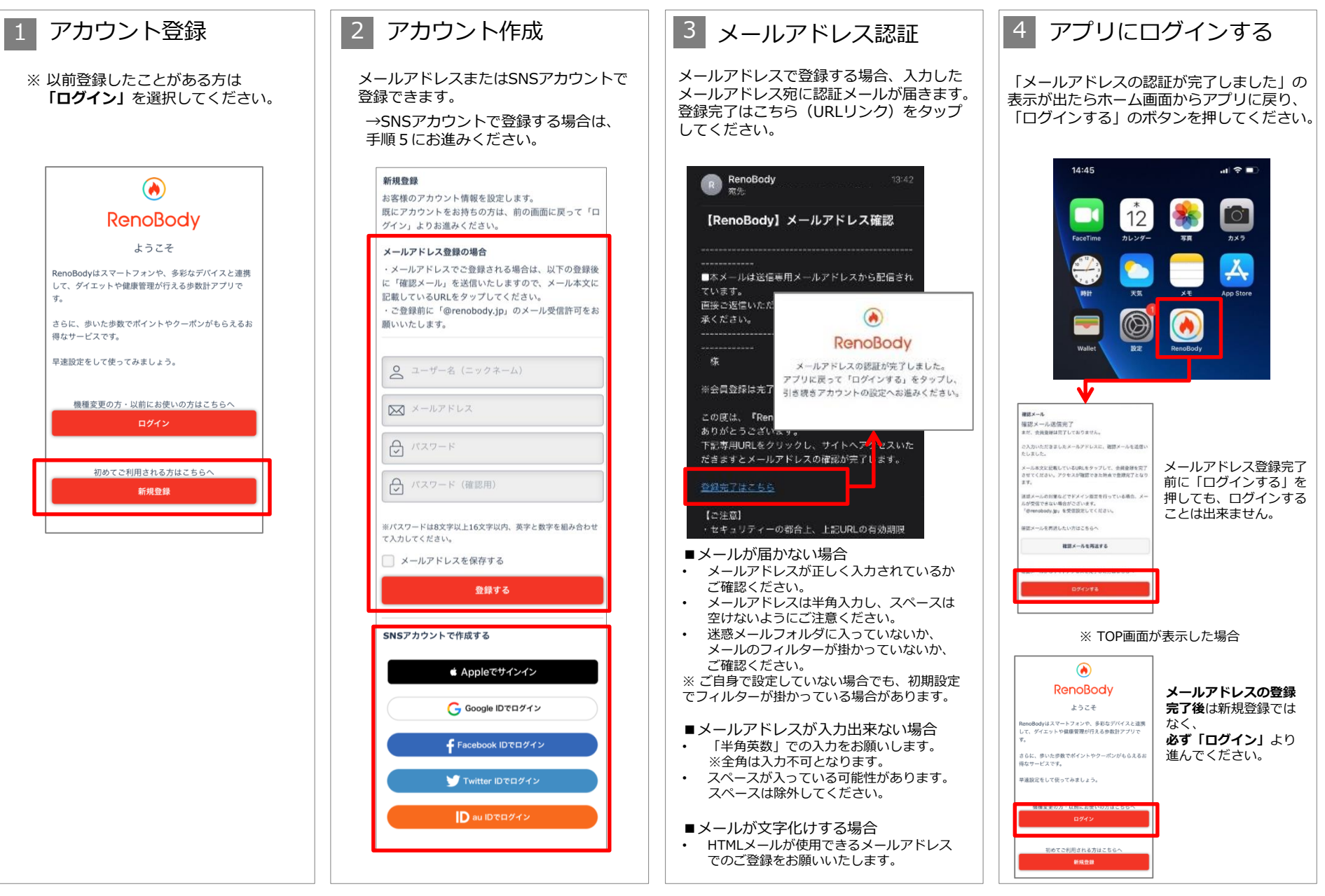

## RenoBody 初期登録設定ガイド

歩数計測にウェアラブルデバイスやGoogleFit連携をご利用の場合は、RenoBody登録前に各アプリでアカウント作成をお願いいたします。

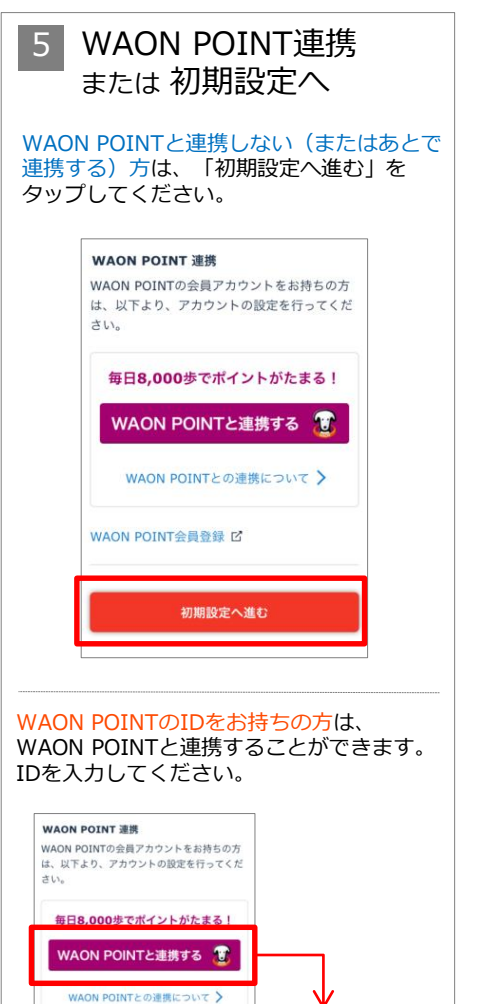

WAON POINT

方法を選択ください。

|ログインID選択

😳 チャットで質問

smart WAONウェブ会員登録時に選択されたログイン

😰 smart WAONウェブIDでログイン

イオンスクエアIDログインのネットショッピングでたま。 たポイント履歴を確認したい場合はこちら

A イオンスクエアIDでログイン

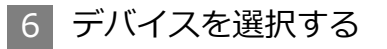

利用する歩数計測デバイスを選択して 「設定する」をタップしてください。

※ アカウント登録後は「MENU>デバイス 設定」で変更できます

#### ▼iPhoneをご利用の場合

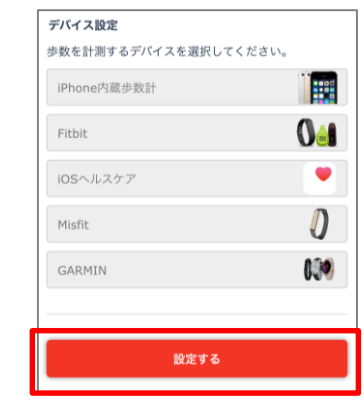

### ▼Androidをご利用の場合

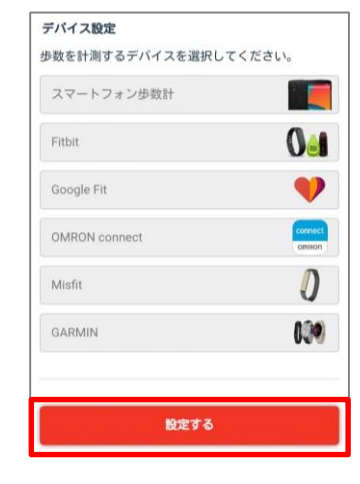

## 各計測デバイスについて

#### ■iPhone内蔵歩数計

iOSのシステムを利用して、端末で歩数を計測します バックグラウンド※で起動しておくと、自動でデータ同期します (※起動アプリー覧に表示されている状態)

#### ■iOSヘルスケア

iOSヘルスケアで計測されたデータを利用します バックグラウンド※で起動しておくと、自動でデータ同期します (※起動アプリー覧に表示されている状態)

#### ■スマートフォン歩数計

Androidのシステムを利用して、端末で歩数を計測します 計測しない場合は、端末の再起動、または省電力モードやタスクキラー アプリでRenoBodyが許可されているかをご確認ください 端末の設定を見直しても計測が不安定な場合は、GoogleFit計測に切り替 えてご利用ください

#### ■ Google Fit

Google Fitで計測した歩数データを取得します ※ 事前にGoogleFitアプリのダウンロード、設定が必要です

■活動量計(Fitbit/Misfit/GARMIN/OMRON Connect) 各活動量計で計測した歩数データを取得します ※ 事前に各アプリのダウンロード、設定が必要です 活動量計と各アプリを定期的に同期してください。各アプリに反映して いる歩数を同期します。

※ ホーム画面からアプリを起動時に歩数同期します。 ※ 詳細はアプリのMENU> ヘルプ> FAQをご覧ください。

## RenoBody 初期登録設定ガイド

デバイスを設定する iPhone内蔵歩数計・スマートフォン歩数計以外のデバイスを選んだ場合は、下記の画面が表示します。画面の記載に沿って設定してください。

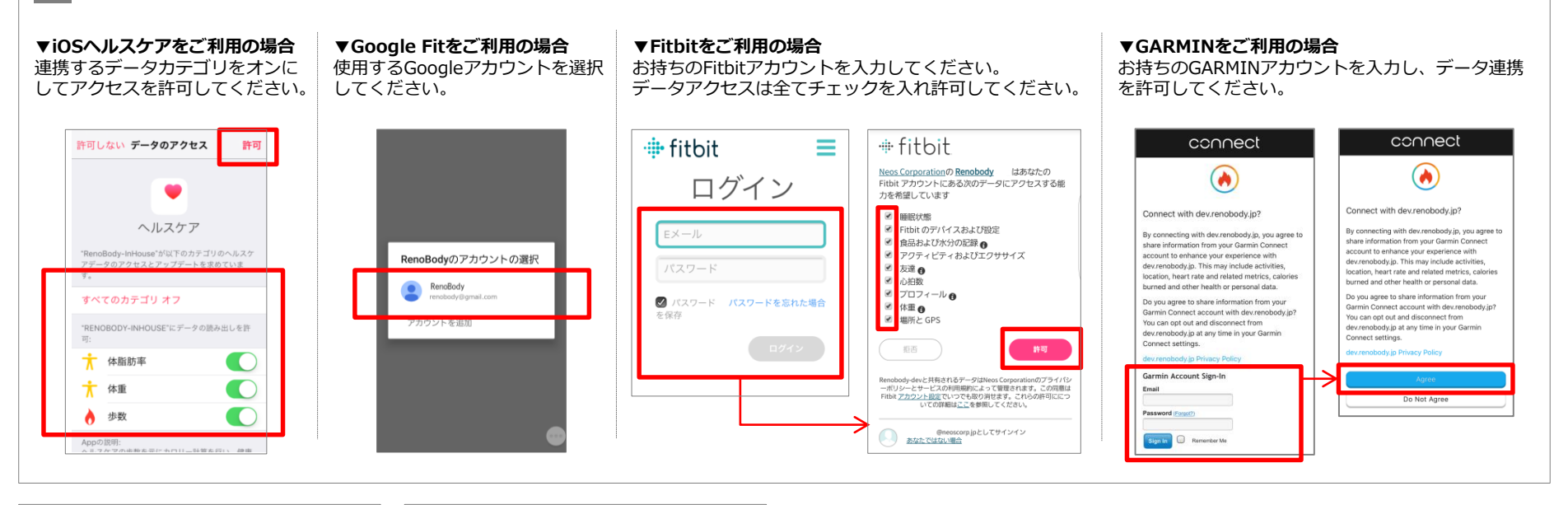

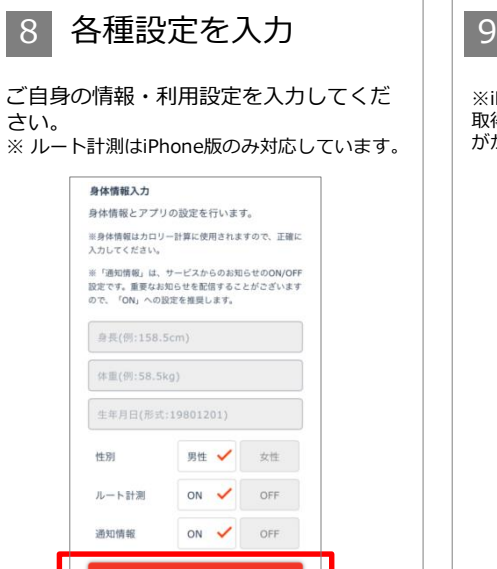

設定する

## 設定完了

※iPhoneの場合、過去7日分の歩数を端末から 取得するため、トップ画面に遷移するまで時間 がかかる場合があります。

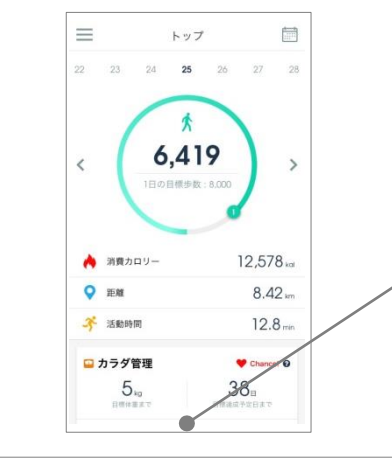

## [8] 各種設定について

※これらの設定は、登録後にMENU>アカウント設定で変更できます。

#### <通知情報>

RenoBodyアプリからのお知らせ、イベント管理者からのお知らせ表示の設定です。

ON:アプリに通知が届き、お知らせが一覧に表示されます OFF:通知されず、お知らせが表示しません

## 広告について

トップ画面の広告は<mark>イベント期間中、非表示</mark>になります。

# RenoBody スターターガイド

|                 |                                                                                         |                                                                         |                | <u> </u>              |                 |                  |                |              | <b>*</b>                  |                                                                                                    |                                                                                                    |                           |                   |    |
|-----------------|-----------------------------------------------------------------------------------------|-------------------------------------------------------------------------|----------------|-----------------------|-----------------|------------------|----------------|--------------|---------------------------|----------------------------------------------------------------------------------------------------|----------------------------------------------------------------------------------------------------|---------------------------|-------------------|----|
|                 | アプリMENU                                                                                 | 🗘 お知らせ 🗲                                                                | Ξ              |                       |                 | トップ              |                |              | H                         | く 2<br>日 月 火                                                                                                    | 017年8月                                                                                                    | 金                         | ±                 |    |
| お知らせ            | 配信されているお知らせを確認できます                                                                      | 🖉 アカウント設定                                                               | 22             | 23                    | 24              | 25               | 26             | 27 28        |                           | 30 31<br>6 7 5                                                                                                    |                                                                                                    | 3 4<br>9 (P)<br>0 11      | 5<br>P<br>12      |    |
| アカウント<br>設定     | ・ユーザー名などの変更<br>・メールアドレス、パスワードの変更                                                        | <ul> <li>デバイス設定</li> <li>ーーーーーーーーーーーーーーーーーーーーーーーーーーーーーーーーーーーー</li></ul> |                |                       | /               | *                |                |              |                           | P         P         C           13         14         1           P         P         C           20         21         2 | i     16     11       i     i     i       i     i     i       i     i     i       i     i     i       i     i     i | 7 18<br>7 18<br>7 18      | 19<br>(P)<br>26   |    |
|                 | <ul> <li>WAON POINTとの連携状態の確認</li> <li>・生理日の設定(女性のみ)</li> <li>などの設定変更、確認ができます</li> </ul> | P WAON POINT連携                                                          | <              | (                     | 6,              | ,41              | 9              | >            |                           | P         P         (           27         28         21                                                                  | 30 3                                                                                                    | 1 1                       | 2                 |    |
| デバイス<br>設定      | 歩数を計測するデバイスを変更できます                                                                      | <ul><li>② ヘルプ</li><li>✓ お問い合わせ</li></ul>                                |                |                       | 1日の目            | 目標歩数:            | 8,000          |              |                           | <b>WAON PO</b><br>確認したり、<br>日にちをタッ:                                                                                       | <b>NTの獲</b><br>プすると                                                                                                 | 得状                        | <b>況</b> を        |    |
| 目標設定            | 目標体重、目標歩数などの設定や<br>登録情報から自動算出された1日の目標<br>消費カロリーなどを確認できます                                |                                                                         | ٠              | 消費力口                  | コリー             |                  | 1:             | 2,578 kai    | _                         | <b>指定日のデ</b> -<br>8000歩を超え<br>表示。ポイン<br>て翌日末まで                                                                            | - <b>夕に遷</b><br>た日には<br>トは 1ヵ)                                                                                      | 移しま<br>tPマー<br>月分ま<br>わます | ⊧す。<br>-クが<br>:とめ |    |
| WAON<br>POINT連携 | WAON POINTとの連携および連携解除<br>ができます                                                          |                                                                         | •              | 距離                    |                 |                  |                | 8.42 km      |                           |                                                                                                    |                                                                                                    |                           | 0                 |    |
|                 | N (C&)                                                                                  | N (C&)                                                                  |                | -3-                   | 活動時間            | 罰                |                |              | 12.8 min                  | $\mathbf{n}$                                                                                                    | <b>歩</b><br>羽在の生物と                                                                                                  | <b>数ゲーミ</b><br>日標生数       | <b>、</b><br>の法は   | 市を |
| ヘルプ             | アプリの使い方や、FAQ(よくある質問<br>と回答)などが掲載されています                                                  | 目標体重を設定すると目標管理が表示します。                                                   |                | カラダ管                  | 管理              |                  | •              | Chance! 😧    |                           | 現在の少数と<br>表示。目標達<br>になります。                                                                                                | は後はゲ                                                                                                    | の運動                       | 。<br>[2周目         |    |
|                 |                                                                                         | タップすると<br>体重データグラフに遷                                                    |                |                       | 8⊟              |                  |                |              |                           |                                                                                                    |                                                                                                    |                           |                   |    |
| お問い<br>合わせ      | 自動応答チャットで質問したり、<br>RenoBodyサポートセンターへ<br>お問い合わせすることができます                                 | 移します。                                                                   | 目標体重まで         | it c                  | 目標達成予定日まで       |                  | 定日まで           |              | 各数値をタッ〕<br><b>データグラ</b> ン | プすると<br>を表示し                                                                                                    | します                                                                                                    | 0                         |                   |    |
|                 |                                                                                         | 毎日の体重記録は                                                                |                | <u>Ф</u> П.Ф.#        | *=              |                  |                |              |                           | 消費カロリー<br>よる消費分を                                                                                                    | は歩行と<br>表示して                                                                                                    | 基礎代<br>います                | :謝(こ<br>-。        |    |
|                 |                                                                                         | こちらから                                                                   |                | プロの作                  | 合言              | ことんや             | ってきたと          | こいう音識        |                           |                                                                                                    |                                                                                                    |                           |                   |    |
|                 |                                                                                         | 「今日の格言」                                                                 | があ<br>と、<br>ーイ | るかない<br>継続でき<br>チロー   | か。それ<br>たこと、    | を実践し<br>そこに誇     | てきた自分<br>りを持つ/ | うがいるこ<br>べき。 |                           | 痩せやすい<br>(生理日をす                                                                                                    | い時期を<br>登録した3                                                                                                    | お知らな                      | らせ<br>み)          |    |
|                 |                                                                                         | が毎日更新                                                                   |                |                       |                 |                  |                |              |                           |                                                                                                    |                                                                                                    |                           |                   |    |
|                 |                                                                                         |                                                                         | ()<br>トップ      | ) (<br><del>7</del> - | <u>-</u><br>רע- | <b>~</b><br>レポート | ケーボン           | 1424         | H                         | イベントの                                                                                                    | ランキン                                                                                                    | <b>,グ</b> を               | 確認                |    |

# 計測関連ヘルプ

● 歩数は、アプリを開いた時にデータ更新します

● 詳細はアプリのMENU> ヘルプ> FAQをご覧ください

| iPhone          |                              | データ同期の注意点                                                                                                    | 歩数が反映しない時の対処方法                                                                                                    |  |  |  |  |
|-----------------|------------------------------|----------------------------------------------------------------------------------------------------|----------------------------------------------------------------------------------------------------|--|--|--|--|
| iPhone<br>内蔵歩数計 | iOSのシステムを<br>利用して端末で<br>歩数計測 | <ul> <li>1週間に1回はアプリを起動して歩数を同期してください。(最大のデータ取得日数は7日間です)</li> <li>バックグラウンド※で起動していると自動で歩数を同期します。スプリを停止したり、端本を再起動していると目動で歩数を同期します。スプリを停止したり、端本を再起動していると目動で歩数を見ていた。</li> </ul> | <ul> <li>端末を再起動する</li> <li>iPhoneの設定&gt;プライバシー&gt;モーションとフィットネスアクティビティ&gt;RenoBodyを一旦OFFにし、再度「ON」にする</li> <li>低電力モードを解除する</li> </ul>      |  |  |  |  |
| ヘルスケア           | ヘルスケアで計測<br>されたデータを<br>同期    | <ul> <li>「同期します。アノリを停止したり、端木を再起動し</li> <li>た際は自動同期が切れるため、再度ホーム画面から</li> <li>アプリを起動してください。</li> <li>(※起動アプリー覧に表示されている状態)</li> </ul>                                        | <ul> <li>0→100%とパーセンテージが上がるダイアログが表示しない場合はアプリを再起動する<br/>(※ 起動アプリー覧でRenoBodyを停止して、再度ホーム画面から起動する)</li> <li>ヘルスケアに手動入力した歩数は同期しません</li> </ul> |  |  |  |  |

| Android        |                                  | データ同期の注意点                                                                                                    | 歩数を計測しない場合の対処法                                                                                                    |  |  |  |  |
|----------------|----------------------------------|----------------------------------------------------------------------------------------------------|----------------------------------------------------------------------------------------------------|--|--|--|--|
| スマートフォン<br>歩数計 | Androidのシステ<br>ムを利用して<br>端末で歩数計測 | <ul> <li>OSと機種によっては省電力モードが強力であるため<br/>歩数計測に影響します。「省電力対象アプリ」から<br/>外してご利用ください。</li> <li>即時反映しない場合があります。時間をおいてご確<br/>認ください。</li> </ul> | <ul> <li>・端末を再起動する</li> <li>・省電カモードを解除。省電カアプリ、タスクキラーアプリでRenoBodyが許可されているか<br/>確認。端末の「設定&gt;電池&gt;電池の最適化&gt;最適化しないアプリ」にRenoBodyを追加</li> <li>・以上で様子をみて、しばらくしても計測しない場合は「Google Fit」連携をご利用ください</li> </ul>                                                                 |  |  |  |  |
| Google Fit     | Google Fitで計測<br>されたデータを<br>同期   | ・事前にGoogleFitのダウンロード、設定が必要です。<br>・Google Fitに手動入力した歩数は同期しません。                                                                        | <ul> <li>同期していたGoogleFitデータが反映していない場合は、アプリを再起動する</li> <li>GoogleFit連携に設定変更時にデータ同期しない場合は、以下を順にお試しください         <ol> <li>GoogleFitアプリを最新バージョンにアップデート(Playストアにて)</li> <li>RenoBodyアプリをアンインストール</li> <li>端末の再起動(電源OFF→ON)</li> <li>RenoBodyを再インストール</li> </ol> </li> </ul> |  |  |  |  |

| ウェアラブルデバイス       |                      | データ同期の注意点                                                                                       | 補足事項                                                                                                    |  |  |  |
|------------------|----------------------|-------------------------------------------------------------------------------------------------|----------------------------------------------------------------------------------------------------|--|--|--|
| GARMIN           | 活動量計で計測さ<br>れたデータを同期 | <ul> <li>・各デバイスのアプリに同期済みのデータが反映します。</li> <li>・Bluetoothを常にONにして機器のデータを同期してください。</li> </ul>      | • GARMINconnectアプリに歩数同期後、データ反映するまでしばらく時間がかかる場合<br>があります。                                                                                                    |  |  |  |
| Fitbit<br>Misfit |                      |                                                                                                 | <ul> <li>RenoBodyには当日分のデータが反映します。</li> <li>機器から数日分まとめて同期した場合、同期日より前の日のデータは夜間に反映します。</li> <li>毎日夜間に1週間分のデータを取得します。</li> <li>1週間以上、機器と各デバイスのアプリとの同期が完了していないデータは反映しません。定期的に機器の同期を行ってください。</li> </ul> |  |  |  |
| OMRON<br>connect |                      | 活動量計からOMRON connectアプリに同期済みのデータ<br>が反映します。<br>iPhoneでご利用の場合は、「iOSヘルスケア」にデータ同<br>期されているかご確認ください。 | <ul> <li>定期的にアプリを起動し、歩数を同期してください</li> </ul>                                                                                                    |  |  |  |

## 「Android歩数計」での歩数計測にお困りの場合

Q. 歩数が0歩のまま計測しなくなったら

A. 端末を再起動してください

▶ 端末の歩数計測するセンサーがスリープしている可能性があります。端末を再起動(電源OFF→ON)をして、計測が再開するかご確認ください。

Q. 歩数計測が極端に少ないと感じたら

A. 端末の省電力設定をご確認ください

➢ 設定方法は、機種やAndroidOSバージョンにより異なります。

▶ 下記の設定例にあたらない場合は、携帯キャリアや端末メーカーのホームページに掲載のヘルプなどもご参照ください。

以上でしばらくしても解消しない場合は、「GoogleFit」計測に切り替えてご利用ください。

- 1. GooglePlay (Playストア) にて「Google Fit」をインストール
- 2. Google Fitを設定し、歩数計測を確認する
- 3. RenoBodyアプリにて「MENU>デバイス設定」を「Google Fit」に変更する

| 機種            | 端末の省電力設定 く例>                                                                                                    |
|---------------|----------------------------------------------------------------------------------------------------|
| Xperia        | ・設定> バッテリー> 右上のMENUボタンをタップ> 省電力機能の対象外アプリ> 「アプリ」タブでRenoBodyにチェックし「対象外アプリ」にする                                                           |
| Galaxy        | ・設定> アプリ> RenoBody> バッテリー<br>バックグラウンド処理を許可:許可にする<br>バッテリー使用量を最適化:非最適化にする                                                              |
| Android One   | ・設定>電池>右上の「:」をタップ>電池使用量>RenoBody>電池最適化を「最適化していないアプリ」に設定<br>・設定>電池>バッテリーセーバー>OFF                                                       |
| Huawei        | ・設定>電池>アプリ起動>RenoBodyを「手動で管理」に変更>「手動で管理」のすべての項目をONの状態で「OK」<br>・設定>電池>省電力モードを「OFF」<br>・設定>詳細設定>バッテリーマネージャー>保護されたアプリ>RenoBodyを追加        |
| ZenFone/ ASUS | ・「PowerManager」アプリ>「バッテリー節電オプション」の各項目を「OFF」にする<br>・設定>電池>PowerMaster>バッテリーモード                                                         |
| AQUOS         | ・設定> アプリと通知> RenoBody> 詳細設定> 電池> 電池の最適化(「最適化していないアプリ」になっていない場合)> すべてのアプリ> RenoBody><br>最適化しない<br>・設定> 電池> 長エネスイッチをOFF                 |
| Arrows        | <ol> <li>設定&gt;電池&gt;電池の使用量</li> <li>メニュー&gt;電池の最適化</li> <li>最適化していないアプリ&gt;すべてのアプリ</li> <li>4 RenoBodyを選択&gt;最適化しない&gt;完了</li> </ol> |
| TORQUE/ 京セラ   | ・設定> アプリと通知> RenoBody> 電池> 電池の最適化(「最適化していないアプリ」になっていない場合)電池の最適化> 「最適化していないアプリ」<br>横の「V」> すべてのアプリ> RenoBody>「最適化しない」                   |

## 国外でアプリをダウンロードする場合 <Android>

日本国外でAndroid端末にアプリをインストーする場合は、下記手順でインストールしてください。

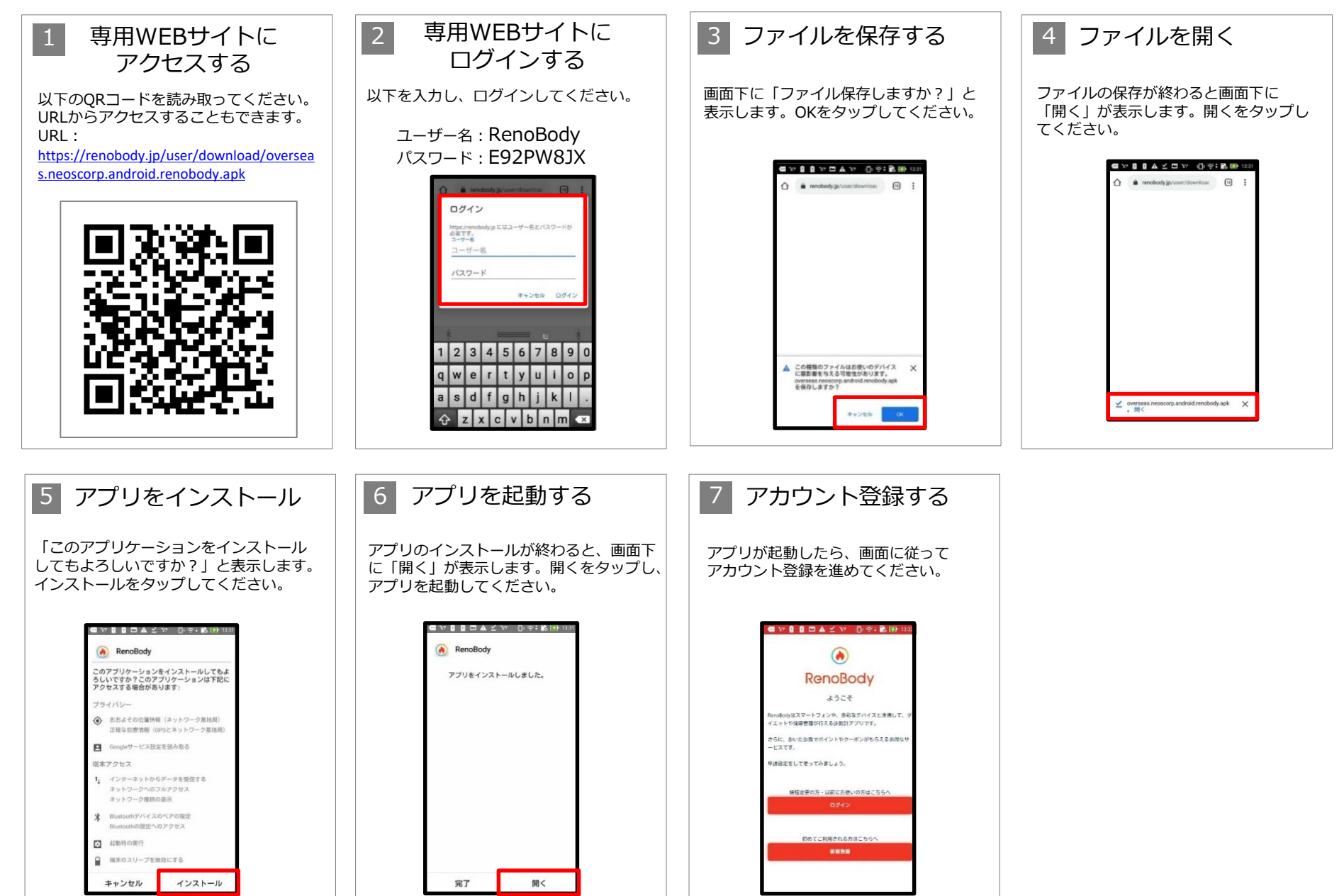

## 国外でアプリをダウンロードする場合 <iPhone>

日本国外でiOS端末にアプリをインストーする場合は、下記手順でインストールしてください。

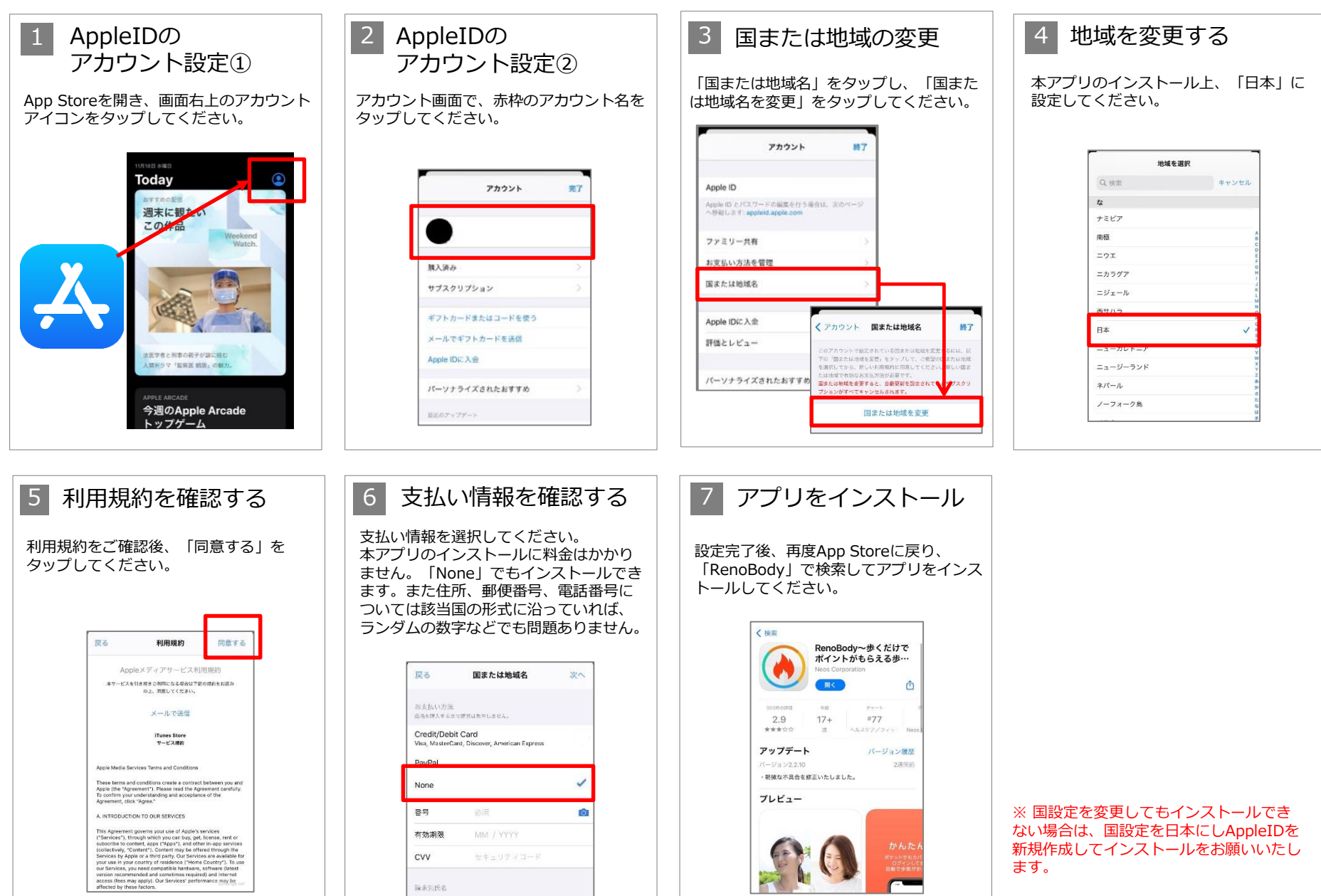

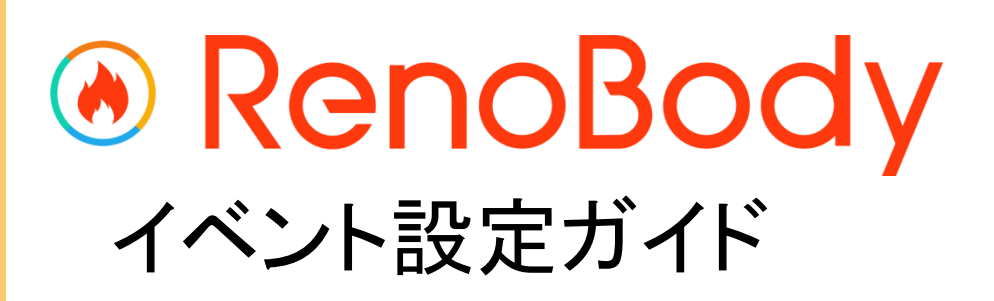

# イベント登録ガイド

ウォーキングイベントは、事前の参加登録が必要です。

利用規約に同意して イベントに参加する

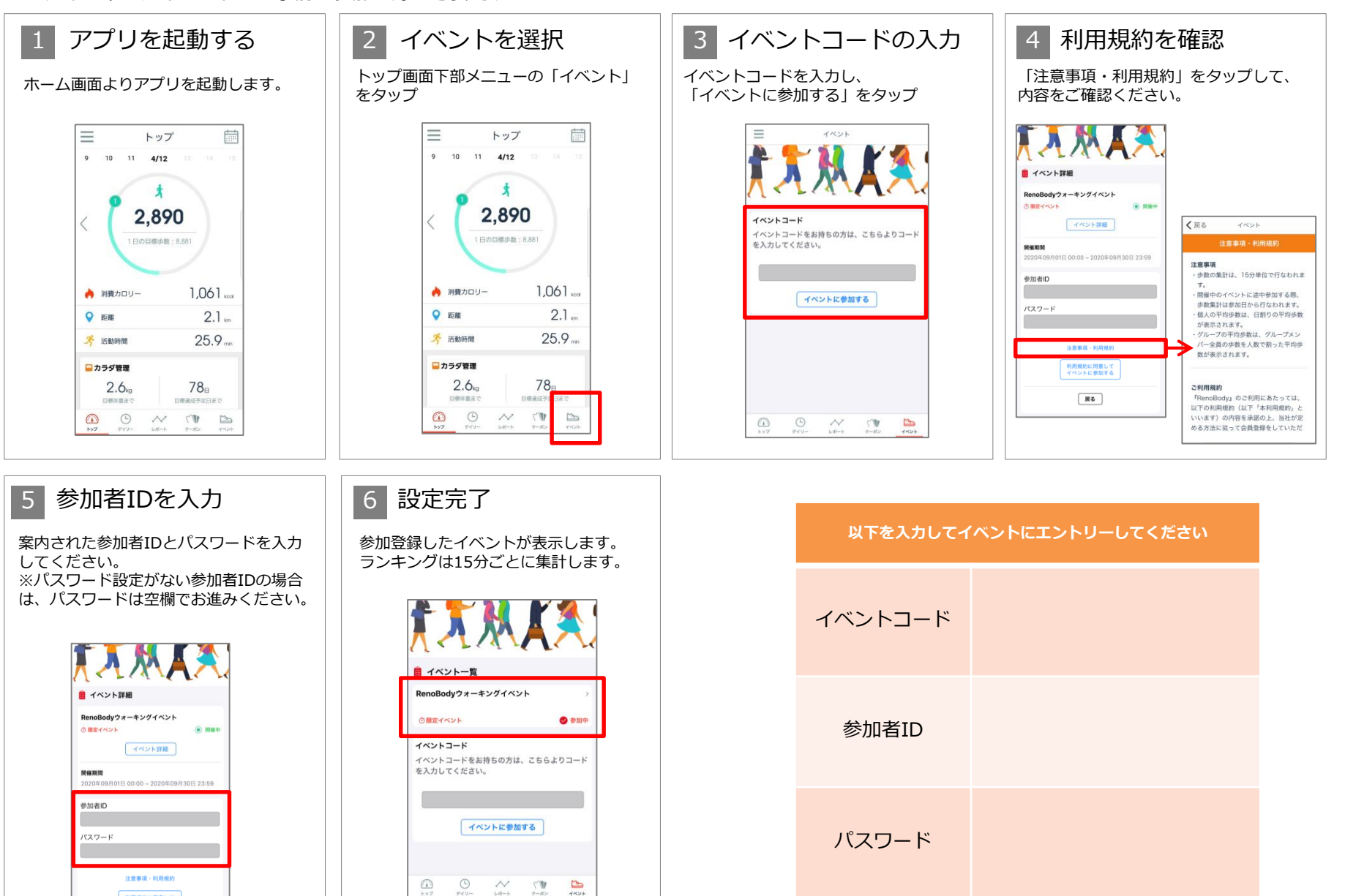

# ランキング画面

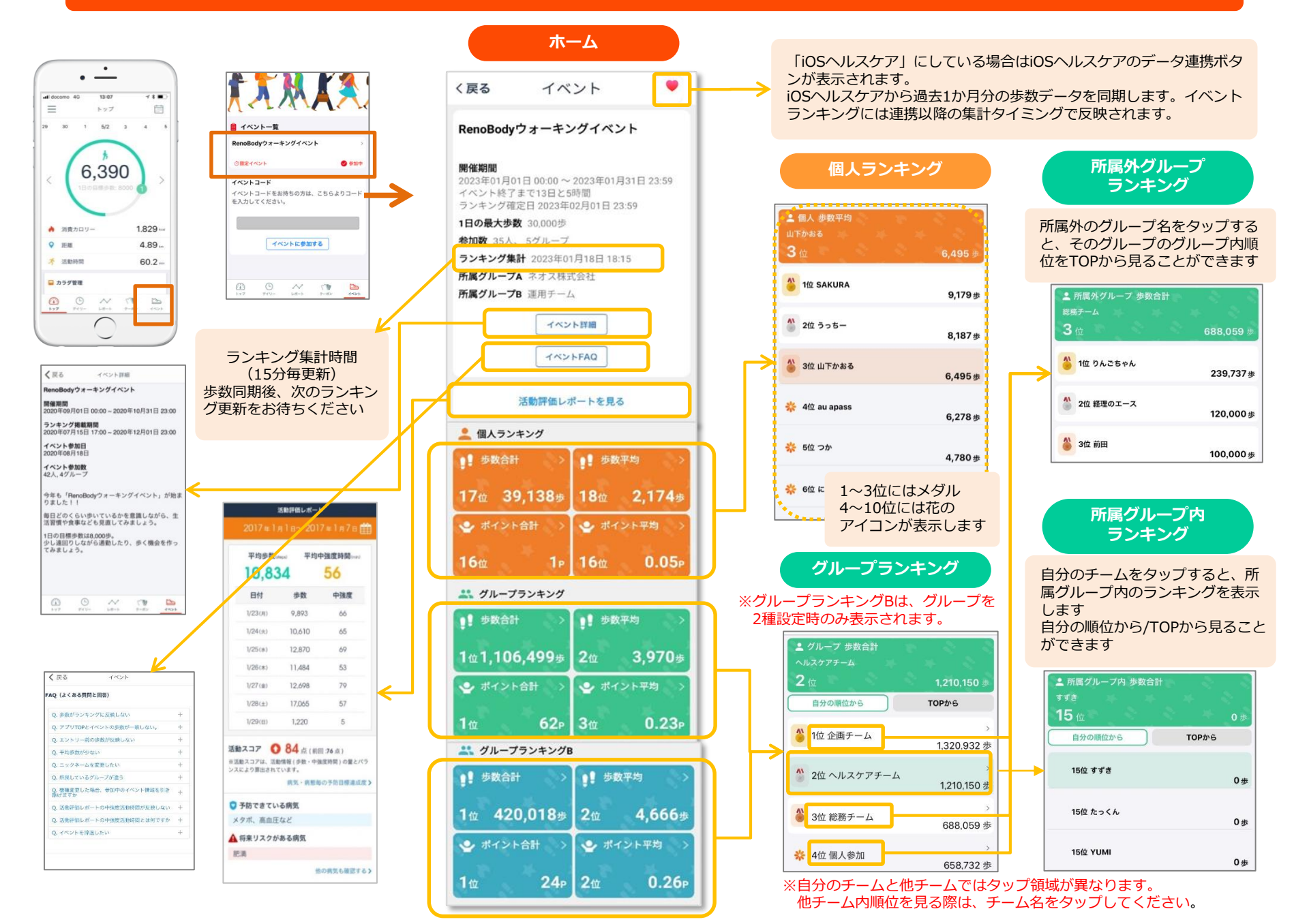

# 「活動評価レポート」について

RenoBodyで計測されたデータを元に、週ごとの「活動評価レポート」を表示します。(毎週火曜日更新) 歩行から病気予防度評価が行える健康長寿研究所の「N-system」と連携しており、歩行の中強度活動データから活動内容を評価しています。

## ★ご注意ください★

- ※ 対応デバイスはiOS「iPhone内蔵歩数計」、Android「スマートフォン歩数計」となります。その他のデバイスでは、中強度の活動時間が計測されませんのでご注意ください。
- ※ 毎週月曜日の夜間に評価を集計して、火曜日の午前にデータを更新します。特にiOSの場合、月曜日の15時までにアプリを起動してデータのアップロードを行ってください。

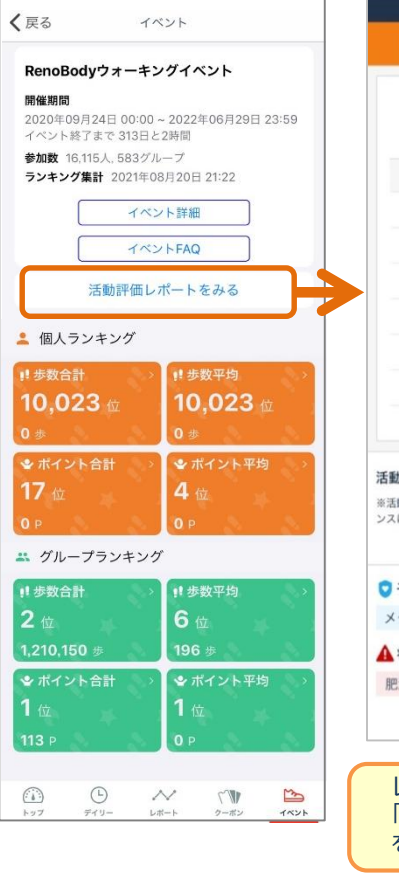

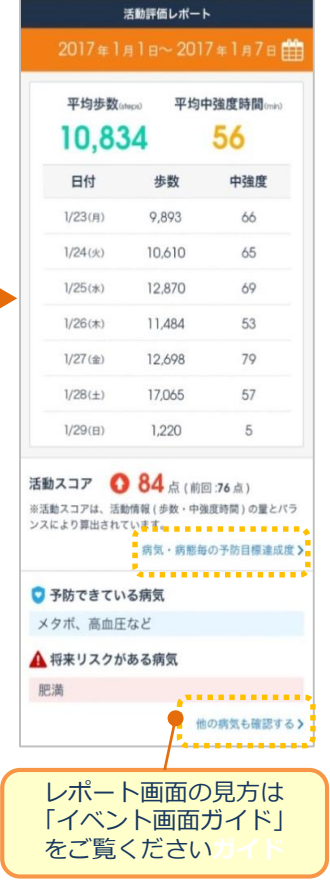

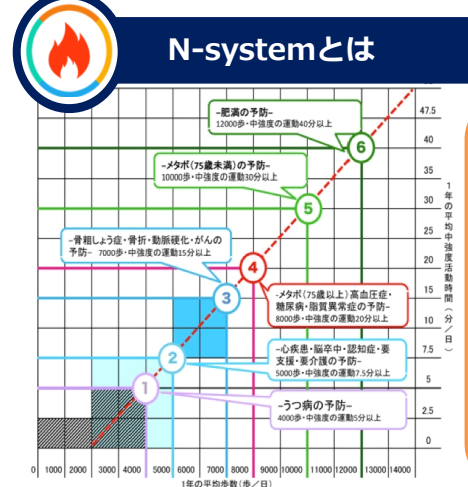

引用:健康長寿研究所(http://kenjujp.com/nsystem/)

中之条研究とは

青柳幸利博士(東京都健康長寿医療センター研究所)により、群馬県中之条町の高 齢者5,000人対象、内500人以上の町民が10数年にわたり、身体活動計を24時間装着 したまま生活することで、1日の活動量と健康度の関係性を明らかにした調査研究です。 「どのような運動を、どの程度行えば良いのか」という点において、歩数だけでは十 分ではなく、歩く質(強度)も重要であり、健康維持・増進、健康寿命延伸には、 1年の1日平均歩数が8,000歩以上と、その人にとっての 中強度活動(速歩き等)時間が20分以上含まれていることが重要と判明。 また、日本の医療費2/3以上を占める11の病気・病態ごとの予防基準が提示されています。

【歩行】と【健康】の関係性を唯一明確にした奇跡の研究『中之条研究』を可視化し、活動の質と量から病気予防度評価を100点満点の総合採点を表示するシステムです。

さらに国内の重要視されている主要な病気・病態 に対する予防率をN-system座標軸から判定し アプリに表示します。

# 「活動評価レポート」について

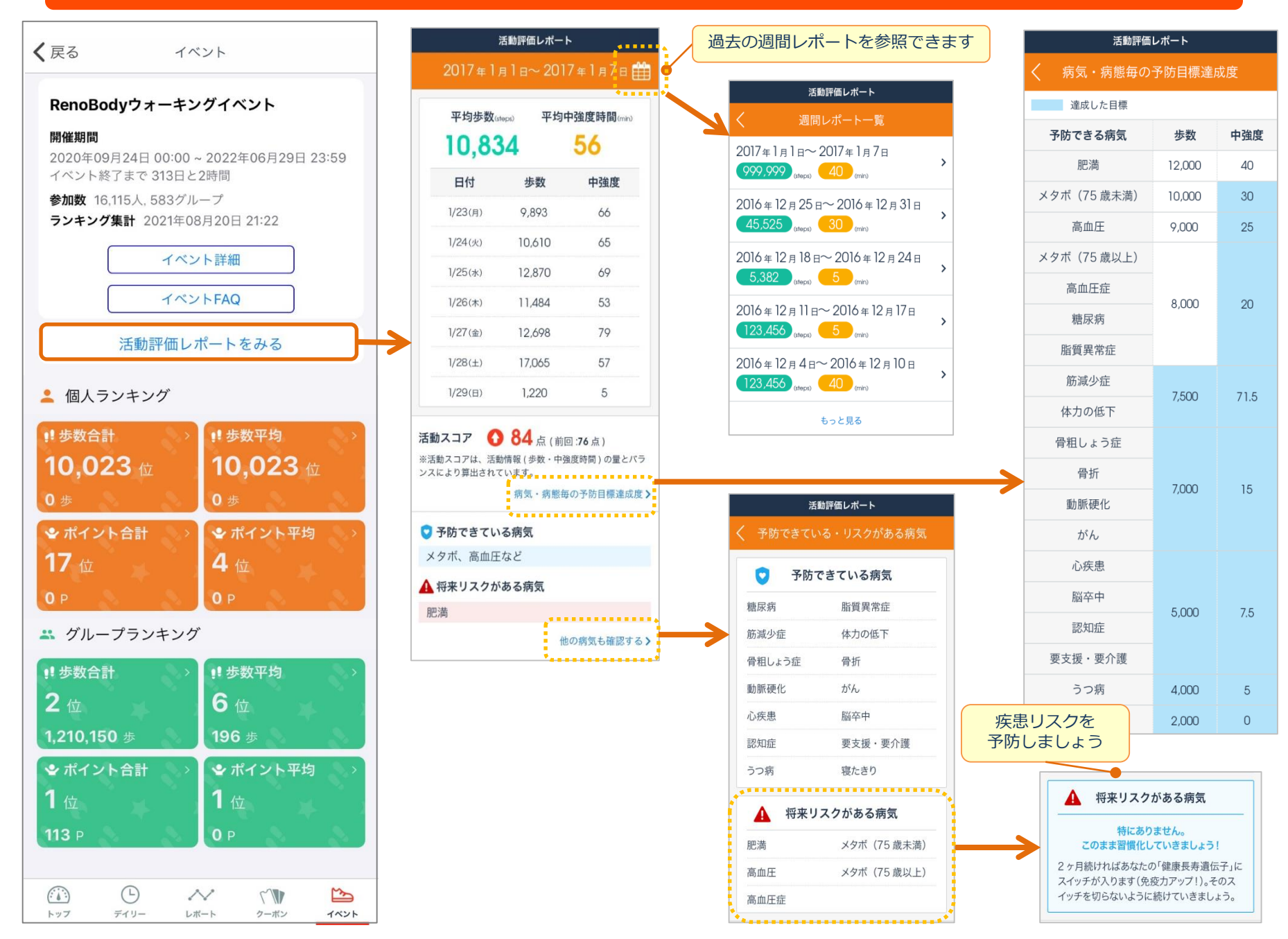

# RenoBody グループチャット機能 マニュアル

※グループチャット機能はオプションサービスです。 ご利用時のみ、アプリに「チャット」ボタンが表示されます。

# グループチャット画面・投稿方法

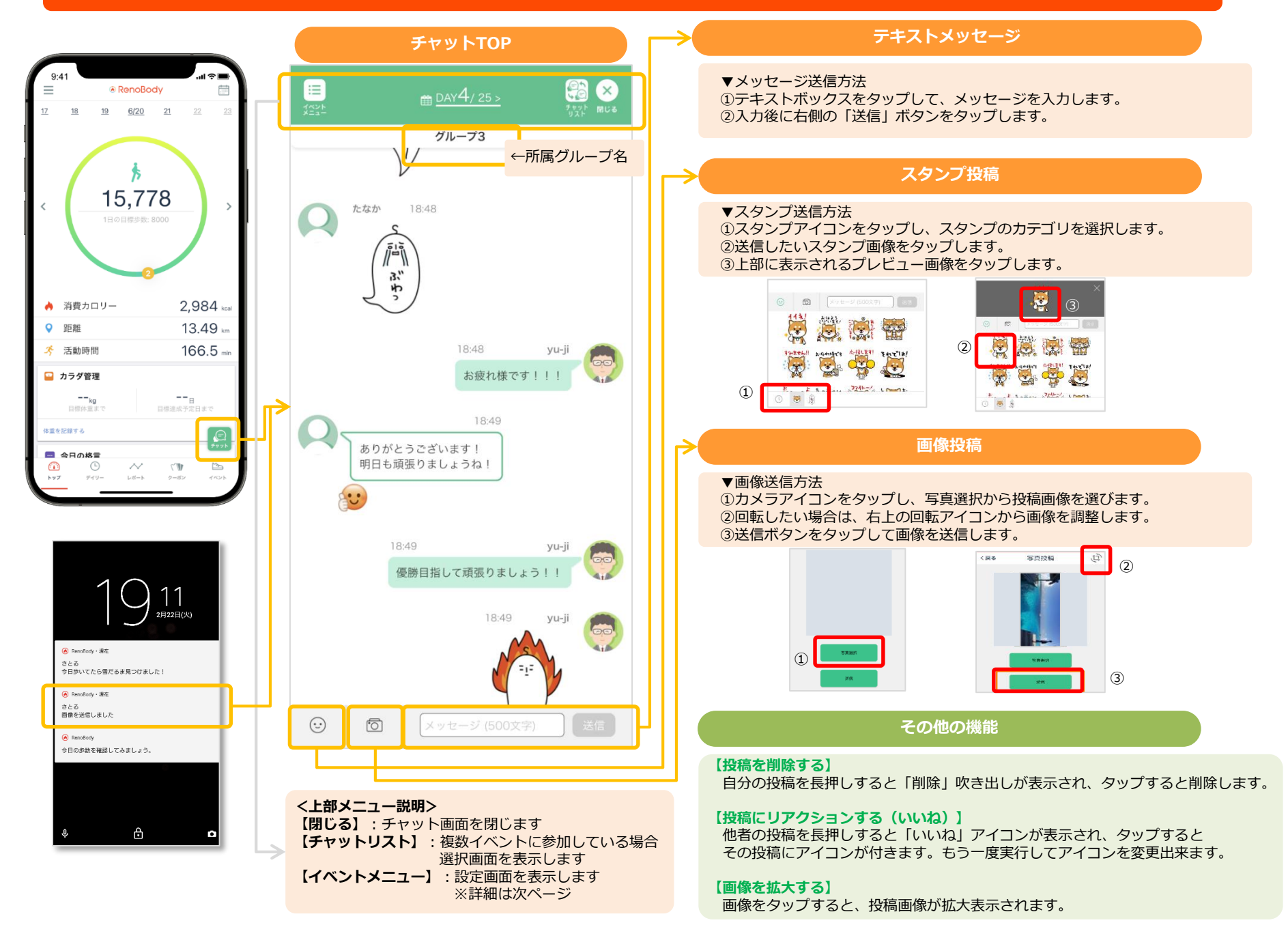

# グループチャットメニュー

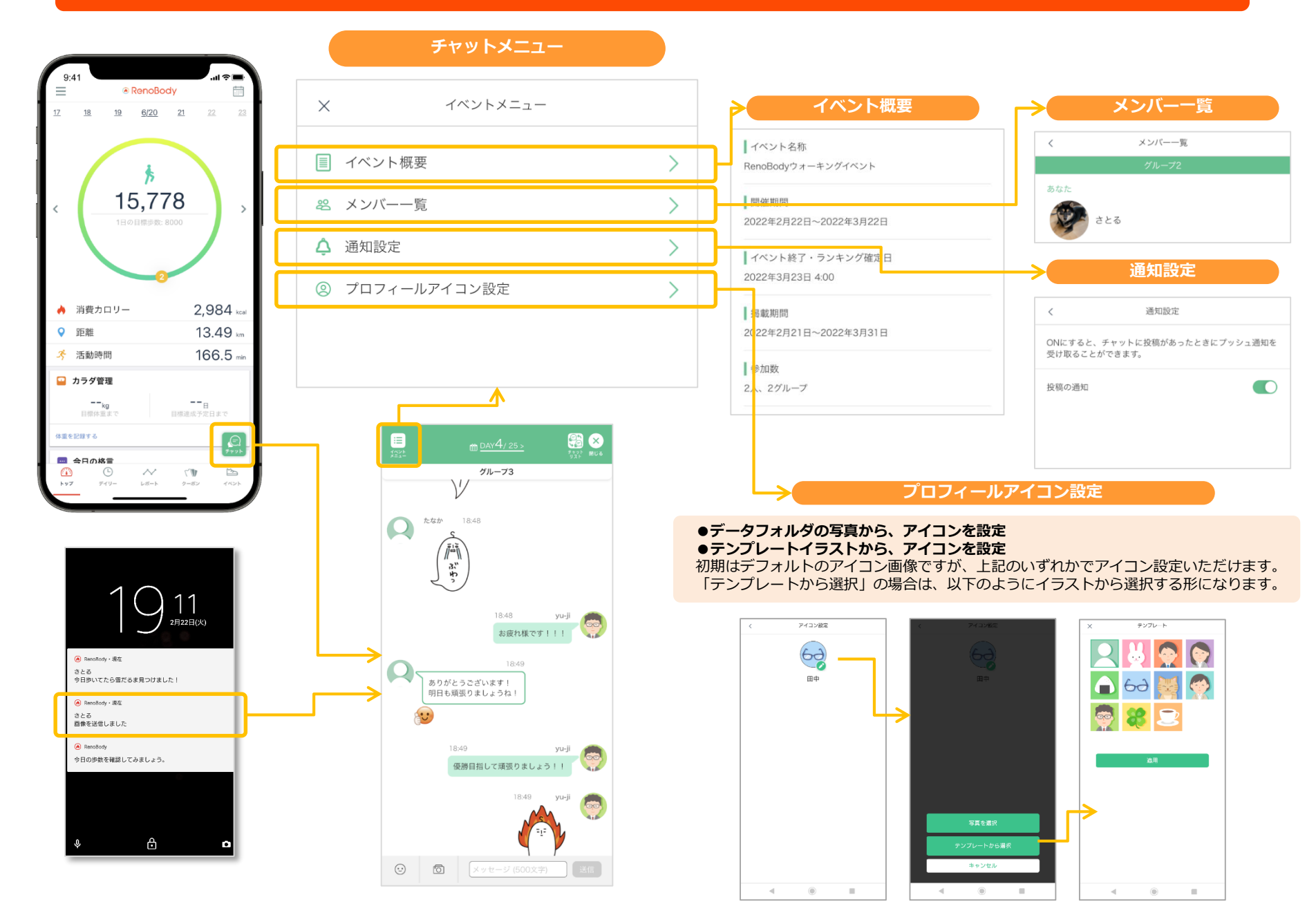

お問い合わせ

アプリよりお問い合わせください アプリの機能・歩数計測に 関するお問い合わせは ○ トップ画面> MENU> お問い合わせ RenoBodyサポートセンターまで メールでお問い合わせください アプリにログインできない 場合のお問い合わせは MAIL : support@renobody.jp

> <u>その他、ランキングやイベント詳細に関するお問い合わせは</u> <u>イベント管理者様へ直接ご連絡ください。</u>